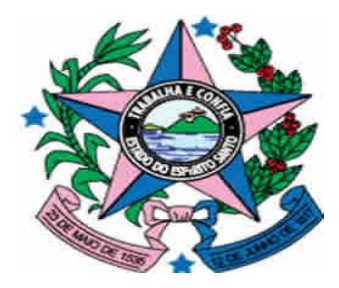

# GOVERNO DO ESTADO DO ESPÍRITO SANTO

SECRETARIA DE ESTADO DE GESTÃO E RECURSOS HUMANOS – SEGER SUBSECRETARIA DE ADMINISTRAÇÃO GERAL – SUBAD GERÊNCIA DE LICITAÇÕES – GELIC SUBGERÊNCIA DE CADASTRO DE FORNECEDORES - SUCAF

# MANUAL PARA ATUALIZAÇÃO DO CADASTRO DE CONVENENTE

# Caderno 01: Atualização dos dados do Chefe do Poder Executivo.

# Tipo de Convenente: Municípios.

Revisão 02 em 12/01/2015

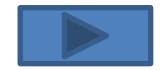

## INDICE

| 1 – Introdução                           | 3  |
|------------------------------------------|----|
| 2 – Procedimentos a Operacionais no SIGA | 4  |
| 3 – Documentação Necessária              | 11 |

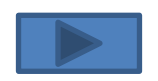

# 1 – INTRODUÇÃO:

Após a edição do Decreto n.º 2.737-R de 19 de Abril de 2011 todos órgãos e entidades públicos interessados em receber transferências voluntárias de recursos financeiros do Governo do Estado do Espírito Santo mediante convênios, estão obrigados a realizarem o sua inscrição no Cadastro de Convenentes.

O referido cadastramento dos órgãos ou entidades públicas recebedores de recursos oriundos do Orçamento do Estado será realizado no SIGA e mediante a apresentação da devida documentação junto à Subgerência de Cadastro de Fornecedores - SUCAF, e terá validade de 1 (um) ano.

Ademais, segundo o §1º do Art. 16 do Decreto n.º 2.737-R/2011, as informações prestadas no cadastramento devem ser atualizadas pelo convenente até que sejam exauridas todas as obrigações referentes ao convênio.

Sendo assim, com o intuito de facilitar o processo de atualização da informações do Certificado de Registro Cadastral de Convenente – CRCC/ES foi editado o presente manual com todas os procedimentos necessário à correta atualização cadastral.

Para facilitar e agilizar as atividades dos operadores do sistema, os procedimentos de atualização foram divididos em cadernos, sendo que o presente irá detalhar os procedimentos necessários para Atualização da Informações inerentes aos Representantes do órgão ou entidade.

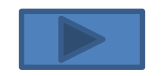

# 2 - PROCEDIMENTOS OPERACIONAIS NO SIGA:

O primeiro passo a ser dado pelo usuário para atualização dos dados do representante legal no CRCC/ES será com atualização dos dados no SIGA.

Para isso os seguintes procedimentos serão realizados:

1º Passo : Acessar o Sitio www.convenios.es.gov.br e clicar na opção Login do Proponente:

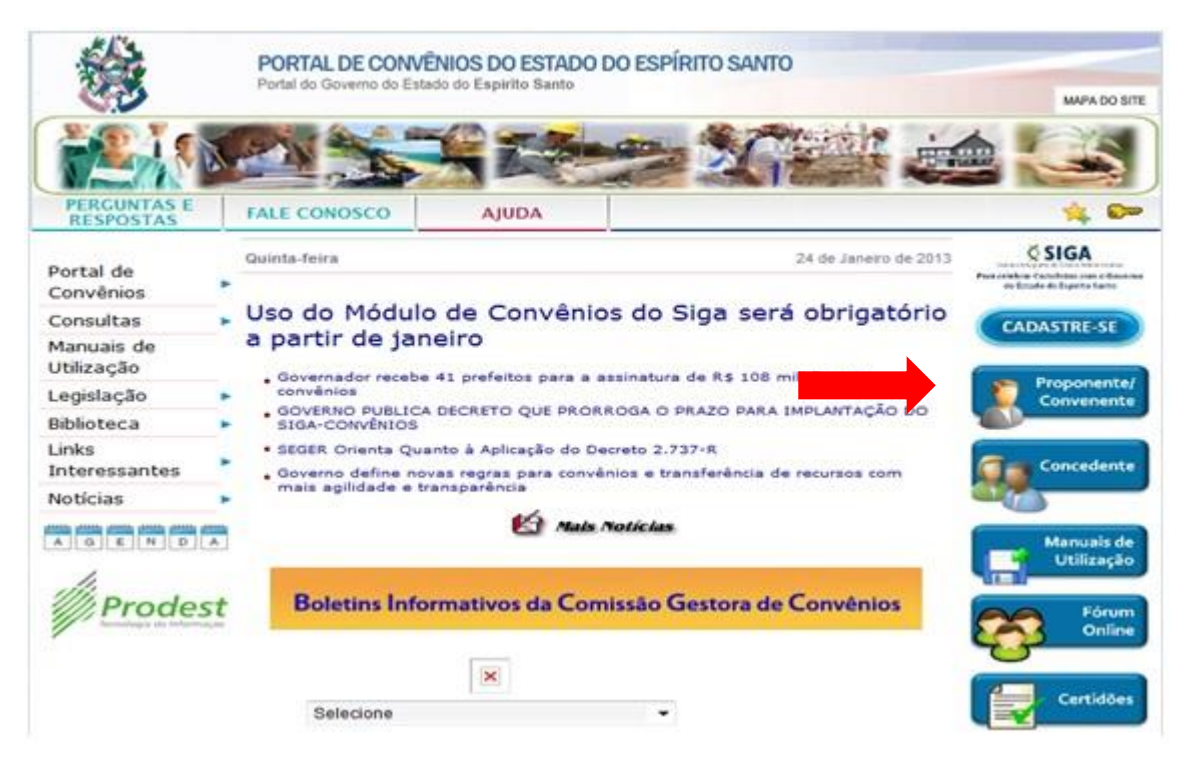

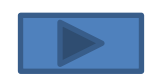

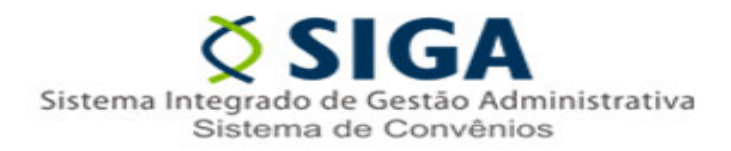

#### 2º Passo : Realizar o Login

no Sistema:

| Login do Proponente    | Voltar Área Pública |
|------------------------|---------------------|
| Usuário*               |                     |
| Senha*                 |                     |
| Não Conseque Acessar ? |                     |
| Logar Cancelar         |                     |

#### Observação 1:

Caso o usuário do órgão ou ente ainda não possua Login e Senha, o mesmo deverá adotar uma das seguintes procedimentos:

- a) Caso o órgão possua outro servidor já credenciado no SIGA, esse poderá realizar o credenciamento do novo Servidor;
- b) Caso não exista outro servidor credenciado no SIGA, entrar em contato no Suporte Técnico no telefone 0800-722-2701.

#### Observação 2:

Caso o usuário tenha esquecido sua senha, basta clicar no Link "Não Consegue Acessar?" e iniciar o processo de recuperação de senha.

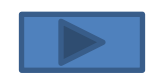

**3º Passo :** Alterando as informações no SIGA.

Ao Logar no sistema o usuário visualizará área de trabalho. Nela, deverá ser selecionada a opção Alterar Cadastro.

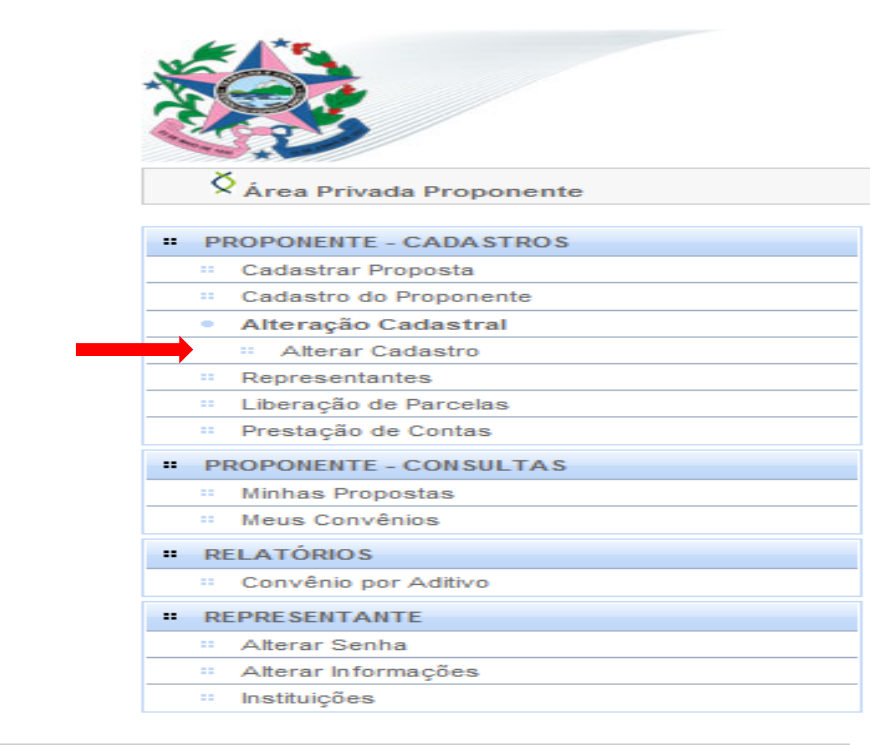

Ao clicar no link "Alterar Cadastro" será aberta a tela de Alteração Cadastral, nela será possível a visualização de 4 guias. Neste momento, o usuário deverá selecionar a guia "Membros".

| 🛇 Alteração Cadastral                         |            |
|-----------------------------------------------|------------|
| Voltar<br>Dados Membros Certidões Declarações |            |
| Enviar para aprovação Salvar                  |            |
| Dados do Certificado                          |            |
| Número do Certificado                         | 0012/2012  |
| Validade Até                                  | 27/01/2013 |
| Data de Criação                               | 27/01/2012 |
| Situação do Certificado                       | Ativo      |
|                                               |            |

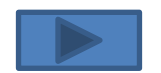

Ao clicar na Guia "Membros" será possível visualizar o Atual Responsável pelo Proponente.

É nesta guia que estão os campos que deverão ser preenchidos e enviados para aprovação.

Após acessar a guia, o usuário deverá iniciar o preenchimento da mesma.

| Incluir membro Cancelar |                                 |               |                  |        |            |
|-------------------------|---------------------------------|---------------|------------------|--------|------------|
| Informações do Membro   |                                 |               |                  |        |            |
| Tipo de Identificação*  | Selecione um Tipo de Identifica | ção           |                  |        |            |
| Identificação*          |                                 |               |                  |        |            |
| Tipo de Membro*         | Selecione um Tipo de Membro     |               |                  |        |            |
| Nome Completo*          |                                 |               |                  |        |            |
| CPF*                    |                                 |               |                  |        |            |
| RG                      |                                 |               |                  |        |            |
| Órgão Expedidor         |                                 |               |                  |        |            |
| E-mail                  |                                 |               |                  |        |            |
| Matrícula               |                                 |               |                  |        |            |
| Estado                  | Selecione um Estado 💌           |               |                  |        |            |
| Município               | Selecione um município 💌        |               |                  |        |            |
| Endereço                |                                 |               |                  |        |            |
| CEP                     |                                 |               |                  |        |            |
| habii manka - Casada    |                                 |               |                  |        |            |
| Inclui memoro Cantebo   |                                 |               |                  |        |            |
| Membros                 | Tino de Identificação           | Identificação | llome do llembro | Editor | Vieualizar |
| nem                     | ripo de identificação           | identificação | Nome do Membro   | cuitar | visualizar |

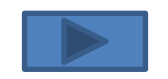

### 4º Passo : Preenchimento da Guia Membros:

| Informações do Membro  |                                                                      |
|------------------------|----------------------------------------------------------------------|
| Tipo de Identificação* | A) Na linha Tipo de Identificação, selecionar a opção "CPF"          |
| Identificação*         | B) Na linha Identificação, digite o número do CPF do Responsável.    |
| Tipo de Membro*        | C) Selecionar a opção "Responsável pelo Proponente".                 |
| Nome Completo*         | D) Inserir o nome completo do Prefeito.                              |
| RG                     | E) Inserir o número do documento de identidade do Prefeito           |
| Órgão Expedidor        | F) Inserir a Abreviatura do órgão Expediu o Documento de Identidade. |
| E-mail                 | G) Inserir a e-mail para contato, se houver.                         |
| Matrícula              | H) Inserir a Matricula do novo prefeito, se houver.                  |
| Estado                 | I) Informar o Estado onde o prefeito reside.                         |
| Município              | J) Informar o Município onde o prefeito reside.                      |
| Endereço               | J) Informar o endereço onde o prefeito reside.                       |
| CEP                    | J) Informar o CEP do endereço indicado.                              |
|                        |                                                                      |

Subgerência Cadastro de Fornecedores -

5º Passo : Após o preenchimento da informações, o usuário deverá clicar no botão "Incluir Membro".

| 🗙 Alteração Cadastral               |                             |
|-------------------------------------|-----------------------------|
| Voltar                              |                             |
| Dados Membros Certidões Declarações |                             |
| Incluir membro Cancelar             |                             |
| Informações do Membro               |                             |
| Tipo de Identificação*              | CPF                         |
| Identificação*                      |                             |
| Tipo de Membro*                     | Selecione um Tipo de Membro |
| Nome Completo*                      |                             |
| RG                                  |                             |
| Órgão Expedidor                     |                             |
| E-mail                              |                             |
| Matrícula                           |                             |
| Estado                              | Selecione um Estado 💌       |
| Município                           | Selecione um município      |
| Endereço                            |                             |
| CEP                                 |                             |

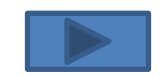

## Em seguida o usuário deverá retornar a guia "Dados" e clicar na opção "Enviar para Aprovação"

| 🛇 Alteração Cadastral               |            |  |
|-------------------------------------|------------|--|
| Voltar                              |            |  |
| Dados Membros Certidões Declarações |            |  |
| Enviar para aprovação Salvar        |            |  |
|                                     |            |  |
| Dados do Certificado                |            |  |
| Número do Certificado               | 0012/2012  |  |
| Validade Até                        | 27/01/2013 |  |
| Data de Criação                     | 27/01/2012 |  |
| Situação do Certificado             | Inativo    |  |
|                                     |            |  |
| Dados do Proponente (Instituição)   |            |  |
| Situação                            |            |  |
|                                     |            |  |
| Kazao Social"                       |            |  |

Observação: O sistema só permitirá o "Envio para Aprovação" caso não exista outros documentos vencidos no sistema, sendo assim, antes de solicitar as alterações o usuário deverá observar se não existe alguma Certidão ou Declaração que esteja vencida ou desatualizada.

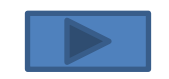

Após o envio das informações via Sistema, o usuário deverá encaminhar a seguinte documentação para a Subgerência de Cadastro de Fornecedores – SUCAF:

- a) Cópia autenticada do Documento de identidade do Prefeito;
- b) Cópia autenticada do CPF do Prefeito;
- c) Cópia Autenticada do Diploma Eleitoral do Prefeito;
- d) Cópia Autenticada do Termo de Posse do Prefeito.

Observação: a cópia a ser enviada pode ser autenticada por servidor público do próprio ente que esteja enviando o documento.

## Contato:

Suporte Técnico SIGA : 0800-722-2701

Subgerência de Cadastro de Fornecedores e Convenentes - SUCAF:

Telefones: 27 – 3636-5261

E-mail: crcc.siga@seger.es.gov.br

Endereço: Av. Governador Bley n.º 236, 10º andar – Ed. Fábio Ruschi, Centro, Vitória-ES, CEP: 29.010-150.